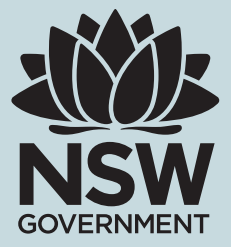

# ASBESTOS AND DEMOLITION ONS USER CREATION PROCEDURE

SAFEWORK NSW

#### Disclaimer

This publication may contain information about the regulation and enforcement of work health and safety legislation in NSW. It may include some of your obligations under some of the legislation that SafeWork NSW administers. To ensure you comply with your legal obligations you must refer to the appropriate legislation.

Information on the latest laws can be checked by visiting the NSW legislation website **www.legislation.nsw.gov.au** This publication does not represent a comprehensive statement of the law as it applies to particular problems or to individuals or as a substitute for legal advice. You should seek independent legal advice if you need assistance on the application of the law to your situation.

This material may be displayed, printed and reproduced without amendment for personal, in-house or non-commercial use.

Catalogue No. SW09307 SafeWork NSW, 92-100 Donnison Street, Gosford, NSW 2250 Locked Bag 2906, Lisarow, NSW 2252 | Customer Experience 13 10 50 Website www.safework.nsw.gov.au © Copyright SafeWork NSW 1019

# NOTIFICATION OF ASBESTOS REMOVAL AND DEMOLITION WORK

Licence holders must notify SafeWork NSW five calendar days before licensed asbestos removal or licensed demolition work is commenced.

NSW Asbestos and Demolition licence holders can lodge the notification electronically using our online notification system (ONS) or complete the notification form.

As fax numbers ceased in December 2015 all licence holders are encouraged to use ONS when notifying.

# CREATING NEW ACCOUNT

- Access the ONS System https://notifications.safework.nsw.gov.au/Login.aspx
- Select Create Account

| SafeWork NSW |                                                                                                    | Assestes & Demodifican<br>Online Notification System |
|--------------|----------------------------------------------------------------------------------------------------|------------------------------------------------------|
| 🖆 Legin į    |                                                                                                    | Help 🧐 Mag 🗐 Contact Us 🧐                            |
| Holtegen     |                                                                                                    | ***                                                  |
|              | Welcome to the SafeWork NSW Asbestos & Demolition Online Notification System                                                            |                                                      |
|              | Login                                                                                                    |                                                      |
|              | Logn ID                                                                                                    |                                                      |
|              | Password Forgot Password/Locked Account?                                                                                                |                                                      |
|              | Log In<br>Cristin Account                                                                                                    |                                                      |
|              | When you login to SafeWork NSW Online Notifications System, you agree to our Terms and Conditions associated with the use of this site. |                                                      |

#### Step 1 - Create New User Account

Items marked with \* are mandatory fields, must be completed to progress to Step 2.

- Enter a Log In ID
- Enter Password (password must be atleast 6 characters, contain at least one digit and cannot be the same as either of last 2 passwords)
- Enter valid email address (note: all correspondence relating to notifications will be sent to the entered address
- Then click next

|                                                                                                    | AAA                  |
|----------------------------------------------------------------------------------------------------|----------------------|
| Step 1 - Create New User Account                                                                                                    |                      |
| <ul> <li>To create a new user account please fill out all of the fields below then click 'Next' to continue.</li> <li>Password must be at least 6 characters, contain at least one digit and cannot be the same as either</li> <li>Each user account must have a unique and valid email address.</li> </ul> | of last 2 passwords. |
| All fields marked with * MUST be completed                                                                                                    |                      |
| Create User                                                                                                    |                      |
| * Login ID:                                                                                                    |                      |
| * Password:                                                                                                    |                      |
| * Confirm Password:                                                                                                    |                      |
| * Email:                                                                                                    |                      |
|                                                                                                    | Next                 |
|                                                                                                    |                      |

## Step 2 - Create New User Account

Items marked with \* are mandatory fields, must be completed to progress to Step 3.

- Enter Title
- Enter Family Name
- Enter Given Name
- Enter Date of Birth
- Enter Telephone Number
- Then click save •

| Step 2 - Create New User Account                                               |                               |
|--------------------------------------------------------------------------------|-------------------------------|
| All fields marked with * MUST be completed                                     |                               |
| Online Profile                                                                 |                               |
| The Personal Details that follow will be used to contact you should the need a | rise.                         |
| *Title                                                                         | Please choose an item below • |
| *Family Name                                                                   |                               |
| Given Name                                                                     |                               |
| Other Name(s)                                                                  |                               |
| *Date of Birth                                                                 | Day * Month * Year *          |
| Street Number                                                                  |                               |
| Street Name                                                                    |                               |
| Suburb/Town                                                                    |                               |
| State                                                                          | NSW •                         |
| Postcode                                                                       |                               |
| *Telephone                                                                     |                               |
|                                                                                | Save                          |

#### Step 3 - Request Access

Items marked with \* are mandatory fields, must be completed to progress to Step 4.

- Access Type if NSW licence holder do not change, if Interstate licence holder select Interstate option
- Licence Number for NSW only enter licence number only (e.g 2xxxxx)
- Licence Type Select if Asbestos or Demolition
- Select Accept

#### **Request Access**

- This page is used to request the ability to raise and/or view notifications/permits online against specified licences. You specify the licence number below.
   If you are the Administrator in relation to Online Access against the licence, then the Permission Requested shown below should be set to Administrator This permission will give you full access includin the control of delegates.
   If you are not the Administrator, then the Permission Requested shown below should be set to Deputy, Delegate All or Delegate Read Only depending on whether you require the ability to raise/change notifications or not Delegates can only remove their own access requests.
- You may also enter comments in relation to your request if you wish.
   Once you have input your details you should click Add Request.
   At the time of adding the request, you will be transferred to another page showing the responsibilities that you are agreeing to by lodging the Access Request with the Permission Level Requested. If you agree to the responsibilities then your request will be added, otherwise it will be cancelled.

| If the request is being added for            | r Deputy or Delegate permissions, your request will be added for approval by the Administrator.                                                                                                    |
|----------------------------------------------|----------------------------------------------------------------------------------------------------|
| All fields marked with * MUST be             | ) completed                                                                                                    |
| lequest Access                               |                                                                                                    |
| Access Type:                                 | Notifying as or for a NSW Asbestos Removal or Demolition Licence Holder     Notifying as or for an Interstate Asbestos Removal Licence Holder                                                                                                    |
| Licence Number<br>for this Access Type only) |                                                                                                    |
| LicenceType                                  | Demoliton •                                                                                                    |
| Permission Requested                         | Administration •                                                                                                    |
|                                              | In requesting Administrator permission, I acknowledge that:<br>1. All transactions that I lodge or any delegates I approve will be considered as submitted and signed by a person with the appropriate authority.<br>2. I accept responsibility for maintaining appropriate access in relation to delegates. |
| omments                                      | 500 of 500 characters remaining                                                                                                    |
|                                              | Accept Cance                                                                                                    |

## Step 4 - Administrator Questions

Items marked with \* are mandatory fields, must be completed to submit access request.

- • Enter licence holders name (must be legal business name)
- • Name of 1 supervisor attached to this licence (1 nominated supervisor must be listed)
- • Licence holder address (must be business address, not postal address)
- • Licence holder ABN (must be ABN number not ACN number)
- • Requestors Name
- • Requestors Phone No
- • Then click save and submit

| Administrator Questions<br>As you have requested Administrator permission to this licence, you must                                                                                                | answer the following questions.                                                                                                    |
|----------------------------------------------------------------------------------------------------|----------------------------------------------------------------------------------------------------|
| All fields marked with * MUST be completed                                                                                                    |                                                                                                    |
| Administrator Questions                                                                                                    |                                                                                                    |
| Attachments can be uploaded to assist in the authentication process or<br>below and press Save and Submit to lodge your request. Save and Return<br>wish to update them later prior to submission. | as requested by SafeWork. Please complete all the mandatory questions<br>to Menu can be used when all details have not been completed and you |
| * Licence Holders Name                                                                                                    |                                                                                                    |
| * Name of 1 Supervisor Attached to This Licence                                                                                                    |                                                                                                    |
| * Licence Holder Address                                                                                                    |                                                                                                    |
| Licence Holders ABN                                                                                                    |                                                                                                    |
| Licence Holders Workers Compensation Insurance Policy<br>Number                                                                                                    |                                                                                                    |
| * Requesters Name                                                                                                    |                                                                                                    |
| * Requesters Phone No.                                                                                                    |                                                                                                    |
|                                                                                                    | Attachments Save as Draft Save and Submit Cancel                                                                                              |

The request will then be sent to the **notifications team** for approval, Approval should be issued within **x** days.

## LINKING NEW ACCOUNT

#### Step 1 - Access the ONS system - https://notifications.workcover.nsw.gov.au/Login.aspx

You will need to log in with existing user ID, to link the licence to the user account.

| Welcome to the SafeWork NSW Asbe                | stos & Demolition Online Notification System                                              |
|-------------------------------------------------|-------------------------------------------------------------------------------------------|
| Login                                           |                                                                                           |
| Login ID                                        |                                                                                           |
| Password                                        |                                                                                           |
| Forgot Password/Locked Account?                 |                                                                                           |
| Log In                                          |                                                                                           |
| Create Account                                  |                                                                                           |
|                                                 |                                                                                           |
| When you login to SafeWork NSW Online Notifical | tions System, you agree to our Terms and Conditions associated with the use of this site. |

## Step 2 - Click on My Account and Select Request Access to a Licence

| Cogout               |                                 |                                                           |
|----------------------|---------------------------------|-----------------------------------------------------------|
|                      |                                 | 🚺 Important Messages 🗲                                    |
| Home                 | Home                            |                                                           |
| My Account           | Change Password                 |                                                           |
| System Admin         | Update Personal Details         | Work NSW Asbestos & Demolition Online Notification System |
| My Notifications     | Request Access to a Licence     |                                                           |
| Search Notifications | Licences I Can Currently Access | Allows users to add a new Login Access Request            |
|                      | For other functions please refe | er to the menu items shown on the left.                   |

#### Step 3 - Request Access

Items marked with \* are mandatory fields, must be completed to progress to Step 4.

- Access Type if NSW licence holder do not change, if Interstate licence holder select Interstate option
- Licence Number for NSW only enter licence number only (e.g 2xxxxx)
- Licence Type Select if Asbestos or Demolition
- Select Accept

#### **Request Access**

- This page is used to request the ability to raise and/or view notifications/permits online against specified licences. You specify the licence number below.
  If you are the Administrator in relation to Online Access against the licence, then the Permission Requested shown below should be set to Administrator This permission will give you full access including the control of delegates.
  If you are not the Administrator, then the Permission Requested shown below should be set to Deputy, Delegate All or Delegate Read Only depending on whether you require the ability to raise/change notifications or not Delegates can only remove their own access requests.
  You may also enter comments in relation to your request if you wish.
  Once you have input your details you should click Add Request.
  At the time of adding the request, you will be transferred to another page showing the responsibilities that you are agreeing to by lodging the Access Request with the Permission Level Requested. If you agree to the responsibilities that you are agreeing to by lodging the Access Request with the Permission Level Requested. If you will be transferred to an Authentication Questions page.
  If the request is being added for Deputy or Delegate permission, your will be added for approval by the Administrator.

All fields marked with \* MUST be completed

| Request Access                                  |                                                                                                    |
|-------------------------------------------------|----------------------------------------------------------------------------------------------------|
| * Access Type:                                  | * Notifying as or for a NSW Asbestos Removal or Demolition Licence Holder<br>Notifying as or for an Interstate Asbestos Removal Licence Holder                                                                                                    |
| * Licence Number<br>(for this Access Type only) |                                                                                                    |
| * LicenceType                                   | Demotion •                                                                                                    |
| Permission Requested                            | Administrator                                                                                                    |
|                                                 | In requesting Administrator permission, I acknowledge that:<br>1. All transactions that I lodge or any delegates I approve will be considered as submitted and signed by a person with the appropriate authority.<br>2. 1 accept responsibility for maintaining appropriate access in relation to delegates. |
| Comments                                        | 500 of 500 characters remaining                                                                                                    |
|                                                 | Accept Cancel                                                                                                    |

## Step 4 - Administrator Questions

Items marked with \* are mandatory fields, must be completed to submit access request.

- Enter licence holders name (must be legal business name)
- Name of 1 supervisor attached to this licence (1 nominated supervisor must be listed)
- Licence holder address (must be business address, not postal address)
- Licence holder ABN (must be ABN number not ACN number)
- Requestors Name
- Requestors Phone No
- Then click save and submit

| Administrator Questions<br>As you have requested Administrator permission to this licence, you must                                                                                                | answer the following questions.                                                                                                    |
|----------------------------------------------------------------------------------------------------|----------------------------------------------------------------------------------------------------|
| All fields marked with * MUST be completed                                                                                                    |                                                                                                    |
| Administrator Questions                                                                                                    |                                                                                                    |
| Attachments can be uploaded to assist in the authentication process or<br>below and press Save and Submit to lodge your request. Save and Return<br>wish to update them later prior to submission. | as requested by SafeWork. Please complete all the mandatory questions not Menu can be used when all details have not been completed and you |
| * Licence Holders Name                                                                                                    |                                                                                                    |
| * Name of 1 Supervisor Attached to This Licence                                                                                                    |                                                                                                    |
| * Licence Holder Address                                                                                                    |                                                                                                    |
| Licence Holders ABN                                                                                                    |                                                                                                    |
| Licence Holders Workers Compensation Insurance Policy<br>Number                                                                                                    |                                                                                                    |
| * Requesters Name                                                                                                    |                                                                                                    |
| * Requesters Phone No.                                                                                                    |                                                                                                    |
|                                                                                                    | Attachments Save as Draft Save and Submit Cancel                                                                                            |
|                                                                                                    |                                                                                                    |

The below screen will be displayed to show request has been submitted.

The request will then be sent to the **notifications team** for approval. Approval should be issued within **x** days.

|                                                                                                    |                                                                         |                                                                                               |                            |                                |                             |                          |          |                                        |                                    | -           |
|----------------------------------------------------------------------------------------------------|-------------------------------------------------------------------------|-----------------------------------------------------------------------------------------------|----------------------------|--------------------------------|-----------------------------|--------------------------|----------|----------------------------------------|------------------------------------|-------------|
| ٩sw                                                                                                    |                                                                         |                                                                                               | 22                         |                                |                             |                          |          | Online Noti                            | Asbestos & Demol<br>fication Syste | ition<br>em |
| Coperint                                                                                                    |                                                                         |                                                                                               |                            |                                |                             |                          |          | Help                                   | 🗐 FAQ 😡 Contac                     | 1 UK 🔇      |
| Ham Hy Account>>Login A                                                                                              | cess Summary                                                            |                                                                                               |                            |                                |                             |                          |          |                                        | 21 12 <sup>4</sup>                 | 1           |
| Welcome to the<br>Your Administrator                                                                                 | SafeWork NSW As<br>Responsibilities                                     | bestos & Demolition Online Notifica                                                           | tion System                |                                |                             |                          |          |                                        |                                    | AAA         |
| Welcome to the s<br>Your Administrator<br>View Responsibility Age                                                    | SafeWork NSW Asi<br>Responsibilities<br>ements                          | bestos & Demolition Online Notifica                                                           | tion System                | User Name                      | Permission                  | Status                   | Verified | Last Chanae ▲                          | Changed By                         |             |
| Welcome to the<br>Your Administrator<br>View Responsibility Agro<br>Licence Number<br>212411                         | SafeWork NSW Asi<br>Responsibilities<br>ement<br>Licence Closses<br>ASB | bestos & Demolition Online Notifica<br>Licence Name<br>Licence Name not shown before approval | Login ID<br>ceylan telecom | User Name<br>Ceylan, Faith, Mr | Permission<br>Administrator | Status<br>Lodged Pending | Verified | Last.Change A<br>21/04/2016 1:11:01 PM | Changed By<br>ceylan telecom       | AAA<br>View |
| Welcome to the 1<br>Your Administrator<br>View Besponsbility Agre<br>Licence Number<br>212411.<br>Your Delegated Bol | SafeWork NSW Asi<br>Responsibilities<br>ement<br>Licence Classes<br>ASB | bestos & Demolition Online Notifica<br>Licence Name<br>Licence Name not shown before approval | Login ID<br>ceylan telecom | User Name<br>Ceylan, Faith, Mr | Permission<br>Administrator | Status<br>Lodged Pending | Verified | Last.ChangeA<br>21/04/2016 1:11:01 PM  | Changed By<br>ceylan telecom       | AAA         |